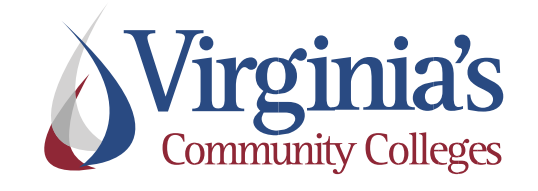

# Human Resource Management System

# Manager Self Service Guide

# **Table of Contents**

| Shared Services Customer Engagement Contact                                                                                                    | 3          |
|----------------------------------------------------------------------------------------------------|------------|
| Glossary of Terms                                                                                                    | 3          |
| Log-In Information                                                                                                    | 4          |
| View and verify employee Job and Personal Information                                                                                                    | 5          |
| Managing Salary Employee Work Schedules                                                                                                    | 6          |
| Viewing the Employee's Timesheet                                                                                                    | 6          |
| Reviewing and Resolving Time and Labor Exceptions                                                                                                    | 9          |
| Modifying an Employee's Timesheet                                                                                                    | 11         |
| Making Changes to an Elapsed Timesheet                                                                                                    | 11         |
| Making Changes to a Punch Timesheet                                                                                                    | 12         |
| Approving Payable Time                                                                                                    | 13         |
| Overtime                                                                                                    | 16         |
| Overtime Payment Configuration                                                                                                    | 16         |
| Reviewing Employee Absence Balances                                                                                                    |            |
| Approving, Denying, and Reworking Absence Requests                                                                                                    | 19         |
| How to View an Employee's Absence Request History                                                                                                    | 21         |
| Policy References                                                                                                    | 22         |
| Document Control Information                                                                                                    | 22         |
| Appendix A: Employee Leave Types                                                                                                    | 1          |
| Leave Categories-Filter by Type:                                                                                                    | 1          |
| Leave Types                                                                                                    | 1          |
| Annual Leave                                                                                                    | 1          |
| Other Leave                                                                                                    | 1          |
| Traditional Sick/Prsnl Leave                                                                                                    | 1          |
| VSDP Sick/Personal Leave                                                                                                    | 1          |
|                                                                                                    |            |
| FML – Family Medical Leave                                                                                                    | 1          |
| FML – Family Medical Leave<br>Other types of Leaves available to full-time employees                                                                                                    | 1          |
| FML – Family Medical Leave<br>Other types of Leaves available to full-time employees<br>Appendix B: Time Administration Information                                                                                                    | 1<br>2<br> |
| FML – Family Medical Leave<br>Other types of Leaves available to full-time employees<br>Appendix B: Time Administration Information<br>Automated Time Administration Schedule                                                                                                    |            |
| FML – Family Medical Leave<br>Other types of Leaves available to full-time employees.<br>Appendix B: Time Administration Information<br>Automated Time Administration Schedule<br>Appendix C: Time and Labor Exceptions                                                                                                    |            |
| FML – Family Medical Leave<br>Other types of Leaves available to full-time employees.<br>Appendix B: Time Administration Information.<br>Automated Time Administration Schedule.<br>Appendix C: Time and Labor Exceptions<br>Appendix D: Timesheet Periods and Pay Dates                                                                                                    |            |
| FML – Family Medical Leave<br>Other types of Leaves available to full-time employees.<br>Appendix B: Time Administration Information<br>Automated Time Administration Schedule<br>Appendix C: Time and Labor Exceptions<br>Appendix D: Timesheet Periods and Pay Dates<br>2024 Wage Timesheet Periods and Pay Dates                                                                                                    |            |
| <ul> <li>FML – Family Medical Leave</li> <li>Other types of Leaves available to full-time employees.</li> <li>Appendix B: Time Administration Information.</li> <li>Automated Time Administration Schedule</li> <li>Appendix C: Time and Labor Exceptions</li> <li>Appendix D: Timesheet Periods and Pay Dates</li> <li>2024 Wage Timesheet Periods and Pay Dates</li> <li>2024 Salary Timesheet Periods and Pay Dates.</li> </ul> |            |

### **Shared Services Customer Engagement Contact**

For questions related to your Time, Labor, and Absence Management entries (i.e. – accruals, balances, leave requests, etc.), please contact your agency's HR Department. Other questions can be directed to the SSC Customer Engagement.

#### SSC Customer Engagement Phone: 877-340-5577

- 1. An agent will answer the call and attempt to answer your question.
- 2. If the question cannot be answered at that time, it will be escalated for research, and you will be given a ticket number.
- 3. You will be contacted with a resolution

#### SSC Customer Engagement Email: help@ssc.vccs.edu

- 1. You will get an immediate response via email that the ticket is being worked.
- 2. You will be contacted with a resolution

### **Glossary of Terms**

| Term                | Definition                                                                                                    |
|---------------------|----------------------------------------------------------------------------------------------------|
| Absence Request     | Currently known as Leave or Absence Request. Requests for leave shall be approved by an employee's manager. Refer to <u>Appendix A</u> for more information on VCCS Leave Plans.                                                                                                    |
| Exceptions          | Warnings generated by the system to inform employee and manager of possible Time & Labor errors. Exceptions will appear as a clock on the timesheet. Refer to <u>Appendix C</u> for more information on Time and Labor Exceptions.                                                                                                    |
| Exempt Employee     | Exempt employees are not covered by FLSA rules and regulations. Exempt employees are required to record absence requests in PeopleSoft HCM. They are exempt from the overtime requirement.                                                                                                    |
| Non-Exempt Employee | Non-Exempt employees are covered by FLSA rules and regulations. Non-Exempt<br>employees are required to document all hours worked on their timesheet in PeopleSoft<br>HCM. Additionally, non-exempt employees must record absence requests in PeopleSoft<br>HCM.                                                                      |
| Pay Period          | A pay period is a recurring length of time that an employee's time is recorded, processed, and paid. VCCS pay periods for Salaried employees are the 10 <sup>th</sup> -24 <sup>th</sup> and 25 <sup>th</sup> -9 <sup>th</sup> . Wage time periods run every other Friday – Thursday.                                                  |
| Payable Time        | Summary of time worked by an employee to be processed through Time and Labor. The hours worked have been validated by the scheduled Time Administration process and have been checked for errors that impact PeopleSoft HCM processing. Refer to <u>Appendix</u> <u>B</u> for more information about the Time Administration process. |
| Workweek            | A workweek is a fixed and regularly scheduled period of seven consecutive 24-hour periods. Wage employees follow a Friday – Thursday workweek.                                                                                                    |

### **Log-In Information**

Log-In using your agency's login portal. Example MyBRCC, MyCVCC, etc.

| Alternative IVI | ethod to using agency's login portal:                                                                                                    |
|-----------------|----------------------------------------------------------------------------------------------------|
| Step 1          | Log-in to PeopleSoft from the VCCS link, located at the bottom of the VCCS.edu Home Page                                                                                                    |
|                 | wirginia's<br>Community Colleges                                                                                                    |
|                 |                                                                                                    |
| Step 2          | Log in using your PeopleSoft credentials                                                                                                    |
|                 | (Username)<br>Version (Username)<br>Version (Username)<br>Version (Version (Versi |
|                 | SETUP MFA                                                                                                    |
| Step 3          | Select the HR Icon from your menu of tiles.                                                                                                    |
|                 | My Applications                                                                                                    |
|                 |                                                                                                    |
|                 |                                                                                                    |
|                 | HCM<br>PeopleSoft Human<br>Capital Management                                                                                                    |
| Step 4          | Click the drop-down arrow located to the left of Employee Home and select Manager Home.                                                                                                    |
|                 | Employee Home<br>Employee Home<br>Manager Home<br>IIIIIIIIIIIIIIIIIIIIIIIIIIIIIIIIIIII                                                                                                    |
|                 | End of Procedure                                                                                                    |

#### IMPORTANT NOTICE:

In PeopleSoft HCM you must use the program navigation buttons; the browser back and forward buttons should not be used! The use of HR on smartphones, tablets and other mobile devices is not supported.

### View and verify employee Job and Personal Information

| Step 1 | At Manager Home, click the My Team tile.                                                                                                    |  |  |  |  |  |  |  |  |  |  |  |  |  |
|--------|----------------------------------------------------------------------------------------------------|--|--|--|--|--|--|--|--|--|--|--|--|--|
|        | → Manager Home                                                                                                    |  |  |  |  |  |  |  |  |  |  |  |  |  |
|        |                                                                                                    |  |  |  |  |  |  |  |  |  |  |  |  |  |
|        | E                                                                                                    |  |  |  |  |  |  |  |  |  |  |  |  |  |
|        |                                                                                                    |  |  |  |  |  |  |  |  |  |  |  |  |  |
|        | Manage Absences Absence Event                                                                                                    |  |  |  |  |  |  |  |  |  |  |  |  |  |
|        | CRACLE<br>HOLINT                                                                                                    |  |  |  |  |  |  |  |  |  |  |  |  |  |
|        |                                                                                                    |  |  |  |  |  |  |  |  |  |  |  |  |  |
| Step 2 | Click the View Employee Personal Info link.                                                                                                    |  |  |  |  |  |  |  |  |  |  |  |  |  |
|        | Kanager Home                                                                                                    |  |  |  |  |  |  |  |  |  |  |  |  |  |
|        | A My Team                                                                                                    |  |  |  |  |  |  |  |  |  |  |  |  |  |
|        |                                                                                                    |  |  |  |  |  |  |  |  |  |  |  |  |  |
|        | View Employee Personal Info                                                                                                    |  |  |  |  |  |  |  |  |  |  |  |  |  |
| Step 3 | Enter the date to view information. The default is always the current date.                                                                                                    |  |  |  |  |  |  |  |  |  |  |  |  |  |
|        |                                                                                                    |  |  |  |  |  |  |  |  |  |  |  |  |  |
|        | View Employee Personal Information                                                                                                    |  |  |  |  |  |  |  |  |  |  |  |  |  |
|        | Employee Selection Criteria                                                                                                    |  |  |  |  |  |  |  |  |  |  |  |  |  |
|        | Select the employee whose job and personal information you want to review. You will be able to process only those employees that report to you as of the date entered on this page |  |  |  |  |  |  |  |  |  |  |  |  |  |
|        | As Of Date 02/02/2024                                                                                                    |  |  |  |  |  |  |  |  |  |  |  |  |  |
| Step 4 | Click the <b>Refresh Employees</b> button.                                                                                                    |  |  |  |  |  |  |  |  |  |  |  |  |  |
|        | View Employee Personal Information                                                                                                    |  |  |  |  |  |  |  |  |  |  |  |  |  |
|        | Employee Selection Criteria                                                                                                    |  |  |  |  |  |  |  |  |  |  |  |  |  |
|        | Select the employee whose job and personal information you want to review. You will be able to process only those employees that report to you as of the date entered on this pa   |  |  |  |  |  |  |  |  |  |  |  |  |  |
|        | As Of Date 02/02/2024 ERefresh Employees                                                                                                    |  |  |  |  |  |  |  |  |  |  |  |  |  |
| Step 5 | Note: A list of all employees that report to you will appear. This list will provide the employee's                                                                                |  |  |  |  |  |  |  |  |  |  |  |  |  |
|        | name, EMPLID, employee record number, pay status, and position number.                                                                                                    |  |  |  |  |  |  |  |  |  |  |  |  |  |
| Step 6 | Click the <b>Select</b> button beside the employee's name.                                                                                                    |  |  |  |  |  |  |  |  |  |  |  |  |  |
|        | employee record.                                                                                                    |  |  |  |  |  |  |  |  |  |  |  |  |  |
| Step 7 | Click the Return to Select Employees hyperlink to return to the View Employee Personal Info page.                                                                                  |  |  |  |  |  |  |  |  |  |  |  |  |  |
|        | Select another employee or click the <b>My Team</b> link on the upper lefthand side to return to <b>Manager</b>                                                                    |  |  |  |  |  |  |  |  |  |  |  |  |  |
|        | End of Procedure                                                                                                    |  |  |  |  |  |  |  |  |  |  |  |  |  |

### Additional Information:

Each manager should periodically verify that all their current employees are listed in PeopleSoft HCM under their respective reporting structure. Please contact your agency's Human Resources Office if you cannot view your employee's information or if corrections need to be made. Managers should be able to view the following data elements for each employee assigned to their respective work unit:

- Name
- Job (official job title)
- Location Code (main work location)
- Home and mailing addresses
- Email addresses

- Phone numbers
- Emergency contacts
- Birthday
- Compensation History (annual salary amount, hourly rate, or adjunct rate

# Managing Salary Employee Work Schedules

NOTE: Please refer to your agency's internal policy for modifying work schedules or designating alternate work schedules.

# Viewing the Employee's Timesheet

| Step 1 | At Manager Home, click the Manage Time tile.                                                                      |  |  |  |  |  |  |  |  |  |  |  |  |  |
|--------|----------------------------------------------------------------------------------------------------|--|--|--|--|--|--|--|--|--|--|--|--|--|
|        | ✓ Manager Home                                                                                                    |  |  |  |  |  |  |  |  |  |  |  |  |  |
|        | Approvals Forms Approvals Manage Time My Team                                                                     |  |  |  |  |  |  |  |  |  |  |  |  |  |
|        |                                                                                                    |  |  |  |  |  |  |  |  |  |  |  |  |  |
|        |                                                                                                    |  |  |  |  |  |  |  |  |  |  |  |  |  |
|        | Manage Absences Absence Event                                                                                     |  |  |  |  |  |  |  |  |  |  |  |  |  |
|        |                                                                                                    |  |  |  |  |  |  |  |  |  |  |  |  |  |
|        |                                                                                                    |  |  |  |  |  |  |  |  |  |  |  |  |  |
|        |                                                                                                    |  |  |  |  |  |  |  |  |  |  |  |  |  |
| Step 2 | The Timesheet Summary page allows you to make a selection for employees that are assigned to                      |  |  |  |  |  |  |  |  |  |  |  |  |  |
|        | you. Enter the desired information into the Selection Criterion Value field.                                      |  |  |  |  |  |  |  |  |  |  |  |  |  |
|        |                                                                                                    |  |  |  |  |  |  |  |  |  |  |  |  |  |
|        | You can click on the <b>Get Employees</b> button to see ALL employees assigned to your work unit.                 |  |  |  |  |  |  |  |  |  |  |  |  |  |
|        | <b>or</b><br>You can apply a filter (i.e., a 6-digit department number) in the Selection Criteria area and narrow |  |  |  |  |  |  |  |  |  |  |  |  |  |
|        | down vour search                                                                                                  |  |  |  |  |  |  |  |  |  |  |  |  |  |
|        | or                                                                                                    |  |  |  |  |  |  |  |  |  |  |  |  |  |
|        | You can enter a single <b>Employee ID</b> to view one employee.                                                   |  |  |  |  |  |  |  |  |  |  |  |  |  |
| Step 3 | Click the <b>Get Employees</b> button.                                                                            |  |  |  |  |  |  |  |  |  |  |  |  |  |
| Stop 4 | Click the blue hyperlink of the employee's last name to select the employee's timesheet that you                  |  |  |  |  |  |  |  |  |  |  |  |  |  |
| Step 4 | would like to view                                                                                                |  |  |  |  |  |  |  |  |  |  |  |  |  |
|        |                                                                                                    |  |  |  |  |  |  |  |  |  |  |  |  |  |
| Step 5 | The View By field allows you to view the employee's timesheet by Calendar Period, Day, or Week.                   |  |  |  |  |  |  |  |  |  |  |  |  |  |
|        |                                                                                                    |  |  |  |  |  |  |  |  |  |  |  |  |  |
|        | Calendar Period                                                                                                   |  |  |  |  |  |  |  |  |  |  |  |  |  |
|        | Week                                                                                                    |  |  |  |  |  |  |  |  |  |  |  |  |  |
|        | • Selecting Calendar Period always begins with the first day of the pay period.                                   |  |  |  |  |  |  |  |  |  |  |  |  |  |
|        | • Selecting <b>Day</b> allows you to view any particular day of the week. Enter the month, day and                |  |  |  |  |  |  |  |  |  |  |  |  |  |
|        | year or select the date from the calendar.                                                                        |  |  |  |  |  |  |  |  |  |  |  |  |  |
|        | • Selecting <b>Week</b> shows the week defaulting to begin on Monday.                                             |  |  |  |  |  |  |  |  |  |  |  |  |  |

| Step 6 | lf you<br>Period<br>hyperli                                                                           | If you wish to see a <b>Calendar Period</b> , enter the begin date of the Calendar period or select Calendar<br>Period from the drop-down arrow beside <b>View By</b> and select the refresh button. By selecting the<br>hyperlinks <b>Previous Period</b> or <b>Next Period</b> you can view prior or future timesheets of the employee. |                                                                                                    |                                                                                                    |                                                                                                    |                                                                                                    |                                                                                                    |                                                                                                    |                                                                                                    |                                                                                                    |                                                                     |                                                                                            |                                                       |  |  |
|--------|----------------------------------------------------------------------------------------------------|----------------------------------------------------------------------------------------------------|----------------------------------------------------------------------------------------------------|----------------------------------------------------------------------------------------------------|----------------------------------------------------------------------------------------------------|----------------------------------------------------------------------------------------------------|----------------------------------------------------------------------------------------------------|----------------------------------------------------------------------------------------------------|----------------------------------------------------------------------------------------------------|----------------------------------------------------------------------------------------------------|---------------------------------------------------------------------|--------------------------------------------------------------------------------------------|-------------------------------------------------------|--|--|
|        | *View By<br>*Date                                                                                     | Calenda<br>01/25/202                                                                                                    | r Period<br>24 🗰                                                                                     | ¢,                                                                                                   | ~                                                                                                    |                                                                                                    |                                                                                                    |                                                                                                    | Previous                                                                                           | Period Next Per                                                                                                    | iod                                                                 |                                                                                            |                                                       |  |  |
| Step 7 | The tin<br>For Ela<br>worke                                                                           | neshee<br>apsed T<br>d and t                                                                                                    | t resul<br>ime R<br>he <b>Tin</b>                                                                    | ts will s<br>eporte<br>n <b>e Rep</b>                                                                | show:<br>rs: the da<br><b>orting Co</b>                                                                           | aily ent<br>o <b>de</b> (TR                                                                         | ries ins<br>C).                                                                                                    | erted b                                                                                                    | by the                                                                                             | employee, t                                                                                                    | he tota                                                             | ll number of                                                                               | hours                                                 |  |  |
|        |                                                                                                    | Mon<br>1/22                                                                                                    | Tu<br>1/2                                                                                            | ie<br>13                                                                                             | Wed<br>1/24                                                                                                    | Thu<br>1/25                                                                                         |                                                                                                    | Fri<br>1/26                                                                                                  | Sat<br>1/27                                                                                        | Sun<br>1/28                                                                                                    | Total Tin                                                           | ne Reporting Code                                                                          |                                                       |  |  |
|        |                                                                                                    | 8.00                                                                                                    | 8.00                                                                                                 | 0                                                                                                    | 8.00                                                                                                    | 8.00                                                                                                |                                                                                                    | 8.00                                                                                                    |                                                                                                    |                                                                                                    | 40.00 R                                                             | EG - Regular Time                                                                          | ~                                                     |  |  |
|        | For Pu<br>hours                                                                                       | nch Tin<br>workec                                                                                                    | ne Rep<br>1, and                                                                                     | porters<br>the <b>Tin</b>                                                                            | : the pur<br><b>ne Repo</b> i                                                                                     | nch tim<br>r <b>ting Co</b>                                                                         | e entri<br><b>ode</b> (TF                                                                                          | es inser<br>RC).                                                                                             | ted by                                                                                             | y the employ                                                                                                    | yee, the                                                            | e total numb                                                                               | per of                                                |  |  |
|        | Day                                                                                                   | Date                                                                                                    | Reporte<br>Status                                                                                    | ed                                                                                                   | In                                                                                                    | Lunch                                                                                               | In                                                                                                    |                                                                                                    | Out                                                                                                | Punch<br>Total                                                                                                    | Time Repo                                                           | orting Code                                                                                |                                                       |  |  |
|        | Mon                                                                                                   | 1/22                                                                                                    | Submitt                                                                                              | ed                                                                                                   | 6:30:00AM                                                                                                    | 12:00:00F                                                                                           | PM 12:                                                                                                    | 45:00PM                                                                                                    | 3:15:00F                                                                                           | PM 8.00                                                                                                    | REG - Re                                                            | egular Time                                                                                | ~                                                     |  |  |
| Step 8 | Resour<br>Note: A<br>record<br>Resour<br>Note: A<br>put the<br>proper<br>The res<br>Status<br>absence | rce Offi<br>All time<br>Is <b>Holid</b><br>rces Off<br>For Pur<br>e end ti<br>rly.<br>sults w<br>column<br>ce requ                                                                                                    | ice for<br>e work<br>l <b>ay</b> ho<br>fice in<br>nch Tir<br>ime in<br>ill sho<br>n, it w<br>est, yo | any ne<br>xed sho<br>urs per<br>ternal p<br>me Rep<br>the <b>Ou</b><br>w abse<br>ill also<br>pu will | ecessary<br>build be re-<br>the agen<br>policy re-<br>porters, if<br>ut field. E<br>nce requishow ap<br>need to f | correct<br>ecordec<br>ncy's ho<br>garding<br>f the en<br>Entering<br>uests su<br>proved<br>follow t | ions to<br>d as <b>RE</b><br>oliday :<br>g <b>Incler</b><br>nploye<br>g time<br>bmitte<br>, denie<br>the <u>Ab</u> | emplo<br>G – Reg<br>schedul<br>nent W<br>e works<br>in the L<br>ed by th<br>ed by th<br>ed, or pu<br>sence M | yee tii<br>gular T<br>le. Plea<br>deathe<br>s without<br>unch f<br>e emp<br>ush ba<br><u>Aanag</u> | mesheets.<br><b>"ime</b> . The Sh<br>ase refer to<br><b>r</b> .<br>Dut a lunch l<br>field will <b>NO</b><br>ployee direct<br>ick. To take<br>ement instru | bared Se<br>your ag<br>break, t<br>T calcu<br>tly on th<br>action c | ervices Centr<br>gency's Hum<br>the employe<br>late your wo<br>he timeshee<br>on the emplo | er<br>an<br>e must<br>ork time<br>t. In the<br>oyee's |  |  |
|        | Punch                                                                                                 | Time S                                                                                                    | heet:                                                                                                |                                                                                                    |                                                                                                    |                                                                                                    |                                                                                                    |                                                                                                    |                                                                                                    |                                                                                                    |                                                                     |                                                                                            |                                                       |  |  |
|        | Add Comments                                                                                          | s Day                                                                                                    | Date                                                                                                 | Reported<br>Status                                                                                   | In                                                                                                    | Lunch                                                                                               | In                                                                                                    | Out                                                                                                    | Punch<br>Total T                                                                                   | ime Reporting Code                                                                                                    |                                                                     |                                                                                            |                                                       |  |  |
|        | 0                                                                                                    | Mon                                                                                                    | 1/8                                                                                                  | Submitted                                                                                            | 8:00:00AM                                                                                                    | 12:00:00PM                                                                                          | 1:00:00PM                                                                                                    | 5:00:00PM                                                                                                    | 8.00                                                                                               | REG - Regular Time                                                                                                    | ~                                                                   |                                                                                            |                                                       |  |  |
|        | 0                                                                                                    | Tue                                                                                                    | 1/9                                                                                                  | Submitted                                                                                            | 8:00:00AM                                                                                                    | 12:00:00PM                                                                                          | 1:00:00PM                                                                                                    | 5:00:00PM                                                                                                    | 8.00                                                                                               | REG - Regular Time                                                                                                    | ~                                                                   |                                                                                            |                                                       |  |  |
|        | 0                                                                                                    | Weo                                                                                                    | 1/10                                                                                                 | Submitted                                                                                            | 8:00:00AM                                                                                                    | 12:00:00PM                                                                                          | 1:00:00PM                                                                                                    | 5:00:00PM                                                                                                    | 8.00                                                                                               | REG - Regular Time                                                                                                    | ~                                                                   |                                                                                            |                                                       |  |  |
|        |                                                                                                    | Fri                                                                                                    | 1/12                                                                                                 | Approved                                                                                             |                                                                                                    |                                                                                                    |                                                                                                    |                                                                                                    | A                                                                                                  | T29 - ANL CLASSIFIED                                                                                                    |                                                                     |                                                                                            |                                                       |  |  |
|        | Elapsed Time Sheet:                                                                                   |                                                                                                    |                                                                                                    |                                                                                                    |                                                                                                    |                                                                                                    |                                                                                                    |                                                                                                    |                                                                                                    |                                                                                                    |                                                                     |                                                                                            |                                                       |  |  |
|        | N                                                                                                    | Mon<br>1/22                                                                                                    | Tue<br>1/23                                                                                          | Wed<br>1/24                                                                                          | Thu<br>1/25                                                                                                    | Fri<br>1/26                                                                                         | Sat<br>1/27                                                                                                    | Sui<br>1/2                                                                                                   | n Total                                                                                            | Time Reporting Code                                                                                                    |                                                                     |                                                                                            |                                                       |  |  |
|        | 8.                                                                                                    | .00                                                                                                    | 8.00                                                                                                 | 8.00                                                                                                 | 8.00                                                                                                    | 8.00                                                                                                |                                                                                                    |                                                                                                    | 40.00                                                                                              | REG - Regular Time                                                                                                    | ~                                                                   |                                                                                            |                                                       |  |  |
|        | Reported Ti                                                                                           | ime Status                                                                                                    | Submit                                                                                               | Absence Exc                                                                                          | ceptions Payable                                                                                                  | Time                                                                                                |                                                                                                    |                                                                                                    |                                                                                                    |                                                                                                    |                                                                     |                                                                                            |                                                       |  |  |
|        | Reported Time                                                                                         | Status                                                                                                    |                                                                                                    |                                                                                                    |                                                                                                    |                                                                                                    |                                                                                                    |                                                                                                    |                                                                                                    | 1-5 of 5 🐱                                                                                                    |                                                                     |                                                                                            |                                                       |  |  |
|        | Date                                                                                                  | Reported Status                                                                                                    |                                                                                                    | Total TR                                                                                             | RC                                                                                                    | Description                                                                                         |                                                                                                    | A                                                                                                    | Add Comments                                                                                       |                                                                                                    |                                                                     |                                                                                            |                                                       |  |  |
|        | 01/22/2024                                                                                            | Submitted                                                                                                    |                                                                                                    | 8.00 RE                                                                                              | EG                                                                                                    | Regular Time                                                                                        |                                                                                                    |                                                                                                    |                                                                                                    |                                                                                                    |                                                                     |                                                                                            |                                                       |  |  |
|        | 01/23/2024                                                                                            | Submitted                                                                                                    |                                                                                                    |                                                                                                    |                                                                                                    |                                                                                                    |                                                                                                    |                                                                                                    | P                                                                                                  |                                                                                                    |                                                                     |                                                                                            |                                                       |  |  |
|        | 01/24/2024                                                                                            | Submitted                                                                                                    |                                                                                                    | 8.00 RE                                                                                              | EG                                                                                                    | Regular Time                                                                                        |                                                                                                    |                                                                                                    | 0                                                                                                  |                                                                                                    |                                                                     |                                                                                            |                                                       |  |  |
|        | 01/24/2024                                                                                            | Submitted                                                                                                    |                                                                                                    | 8.00 RE<br>8.00 RE<br>8.00 RF                                                                        | EG<br>EG                                                                                                    | Regular Time<br>Regular Time<br>Regular Time                                                        |                                                                                                    |                                                                                                    | 0                                                                                                  |                                                                                                    |                                                                     |                                                                                            |                                                       |  |  |

| Step 9  | If you see an <b>exception</b> icon next to a particular day, please refer to <u>Reviewing and Resolving Time</u>                                                                                                    |  |  |  |  |  |  |  |  |  |  |
|---------|----------------------------------------------------------------------------------------------------|--|--|--|--|--|--|--|--|--|--|
|         | and Labor Exceptions for more details.                                                                                                    |  |  |  |  |  |  |  |  |  |  |
| Step 10 | To review employee's comments, click on the <b>Comment</b> icon 쬗.                                                                                                    |  |  |  |  |  |  |  |  |  |  |
| Step 11 | <ul> <li>The following information will be displayed below the timesheet by selecting the tab:</li> <li><u>Summary Tab - Reported Time Summary</u><br/>Selecting this tab will allow you to see the weekly summary of the employee's work hours.</li> <li><u>Absence Tab - Absence Events</u><br/>Employee and Manager can view the specific absence request actions for the 14-day timesheet cycle.</li> <li><u>Exceptions Tab - Exceptions</u><br/>Employee and Manager can view any reported time exceptions which are generated when reported time is either incorrect, or the time does not comply with a defined rule. The exceptions displayed occurred within the timesheet dates and the associated recommended</li> </ul> |  |  |  |  |  |  |  |  |  |  |
|         | <ul> <li>actions.</li> <li>Payable Time Tab – Payable Time</li> <li>The fields on this tab display any existing payable time within the date range specified for this</li> </ul>                                                                                                    |  |  |  |  |  |  |  |  |  |  |
| Step 12 | After reviewing the employee's timesheet you can return to:<br>Return to Select Employee<br>Request Absence<br>Approve Absence<br>Manager Self Service<br>Time Management                                                                                                    |  |  |  |  |  |  |  |  |  |  |
|         | End of Procedure                                                                                                    |  |  |  |  |  |  |  |  |  |  |

#### Additional Information:

• Wage, student, and work-study employees scheduled to work at least six consecutive hours, <u>must be afforded</u> <u>a lunch period (meal break) of at least 30 minutes a day</u> as determined by the immediate manager. Therefore, the 30-minute lunch break must be incorporated into the work schedule.

# **Reviewing and Resolving Time and Labor Exceptions**

| Step 1 | At Manager Home, click the Approvals tile.                                                                                                    |  |  |  |  |  |  |  |  |  |  |  |  |  |
|--------|----------------------------------------------------------------------------------------------------|--|--|--|--|--|--|--|--|--|--|--|--|--|
|        | Approvals     Forms Approvals     Manage Time     My Team                                                                                                    |  |  |  |  |  |  |  |  |  |  |  |  |  |
|        |                                                                                                    |  |  |  |  |  |  |  |  |  |  |  |  |  |
|        |                                                                                                    |  |  |  |  |  |  |  |  |  |  |  |  |  |
|        | Nanage Absence Event                                                                                                    |  |  |  |  |  |  |  |  |  |  |  |  |  |
|        |                                                                                                    |  |  |  |  |  |  |  |  |  |  |  |  |  |
|        |                                                                                                    |  |  |  |  |  |  |  |  |  |  |  |  |  |
| Step 2 | Click the Exceptions link.                                                                                                    |  |  |  |  |  |  |  |  |  |  |  |  |  |
|        |                                                                                                    |  |  |  |  |  |  |  |  |  |  |  |  |  |
|        | Exceptions                                                                                                    |  |  |  |  |  |  |  |  |  |  |  |  |  |
|        | Vertime Requests                                                                                                    |  |  |  |  |  |  |  |  |  |  |  |  |  |
|        | Absence Requests                                                                                                    |  |  |  |  |  |  |  |  |  |  |  |  |  |
| Step 3 | This page allows you to make a selection for the employees that are assigned to you. Enter the                                                                                                    |  |  |  |  |  |  |  |  |  |  |  |  |  |
| •      | desired information into the Value field.                                                                                                    |  |  |  |  |  |  |  |  |  |  |  |  |  |
|        | <ul> <li>You can click on the Get Employees button to see ALL employees assigned to your work<br/>unit.</li> </ul>                                                                                                    |  |  |  |  |  |  |  |  |  |  |  |  |  |
|        | - OR -                                                                                                    |  |  |  |  |  |  |  |  |  |  |  |  |  |
|        | You can apply a filter (i.e., a 6-digit department number) in the Selection Criteria area and                                                                                                    |  |  |  |  |  |  |  |  |  |  |  |  |  |
|        | - OR -                                                                                                    |  |  |  |  |  |  |  |  |  |  |  |  |  |
|        | • You can enter a single EMPLID to view one employee. Entering a Group ID will show all                                                                                                    |  |  |  |  |  |  |  |  |  |  |  |  |  |
| Chan A | employees within that group but not necessarily ALL employees that are assigned to you.                                                                                                    |  |  |  |  |  |  |  |  |  |  |  |  |  |
| Step 4 | Click the Get Employees button.                                                                                                    |  |  |  |  |  |  |  |  |  |  |  |  |  |
| Step 5 | Low or Medium severity level will still create payable time. Time that has an exception with a High                                                                                                    |  |  |  |  |  |  |  |  |  |  |  |  |  |
|        | severity level will not create payable time and must be resolved. Refer to <u>Appendix C</u> for a listing                                                                                                    |  |  |  |  |  |  |  |  |  |  |  |  |  |
|        |                                                                                                    |  |  |  |  |  |  |  |  |  |  |  |  |  |
|        | Providence Details Demographics In<br>Demographics In<br>Terretory Details Demographics In<br>Terretory Details Demographics In<br>Terretory Demographics In<br>Terretory Demographics In<br>Te |  |  |  |  |  |  |  |  |  |  |  |  |  |
|        | Allow cask name" Pith Name Engin D Record 300 time Exception ID Discretion College and Section 2015 and Section 2015 and Sect                                                                                                    |  |  |  |  |  |  |  |  |  |  |  |  |  |
| Step 6 | Click the Details tab. This will allow you view additional information/columns                                                                                                    |  |  |  |  |  |  |  |  |  |  |  |  |  |
| Step 0 |                                                                                                    |  |  |  |  |  |  |  |  |  |  |  |  |  |
|        | IFF     Q       Qverview     Details       Demographics     II▶                                                                                                    |  |  |  |  |  |  |  |  |  |  |  |  |  |
| Step 7 | Slide the scroll bar to the right until the column titled Explanation appears. Click the Explanation                                                                                                    |  |  |  |  |  |  |  |  |  |  |  |  |  |
|        | hyperlink to provide additional information related to this exception.                                                                                                    |  |  |  |  |  |  |  |  |  |  |  |  |  |
|        | Exception ID<br>Vx9016                                                                                                    |  |  |  |  |  |  |  |  |  |  |  |  |  |
|        | Description<br>Lunck Punck Without Out Punch<br>GetMessageText: No default message. (13588.9016)                                                                                                    |  |  |  |  |  |  |  |  |  |  |  |  |  |
|        | Relup                                                                                                    |  |  |  |  |  |  |  |  |  |  |  |  |  |
|        | Note: Please contact your agency's Human Resource Office for more information regarding exception                                                                                                    |  |  |  |  |  |  |  |  |  |  |  |  |  |
|        | VX9013, Work-Study Auth Amt Exceeded.                                                                                                    |  |  |  |  |  |  |  |  |  |  |  |  |  |

| Step 8  | Review the explanation and click the Return button.                                                                                                    |  |  |  |  |  |  |  |  |  |  |  |  |  |  |
|---------|----------------------------------------------------------------------------------------------------|--|--|--|--|--|--|--|--|--|--|--|--|--|--|
| Step 9  | Some exceptions are allowable, but others require corrections to the timesheet.                                                                                                    |  |  |  |  |  |  |  |  |  |  |  |  |  |  |
|         | Review the timesheet to determine the cause of the issue and take appropriate action to make necessary corrections if needed. Once corrections have been made, the automated <u>Time</u> <u>Administration</u> process should eliminate the exception.<br>If the timesheet does not require corrections, the exception can be allowed by clicking and placing a |  |  |  |  |  |  |  |  |  |  |  |  |  |  |
|         | check mark in the Allow check box.                                                                                                    |  |  |  |  |  |  |  |  |  |  |  |  |  |  |
| Step 10 | Click the <b>Save</b> button. This will clear this exception from the employee's timesheet.                                                                                                    |  |  |  |  |  |  |  |  |  |  |  |  |  |  |
|         | End of Procedure.                                                                                                    |  |  |  |  |  |  |  |  |  |  |  |  |  |  |

### Modifying an Employee's Timesheet

Please refer to your agency's internal policy on modifying an employee's timesheet before making any changes. Making Changes to an Elapsed Timesheet

| Step 1 | At Manager Home, click the Manage Time tile.                                                                                                    |  |  |  |  |  |  |  |  |  |  |  |  |  |  |
|--------|----------------------------------------------------------------------------------------------------|--|--|--|--|--|--|--|--|--|--|--|--|--|--|
|        | Approvals Forme Approvals Forme Approvals Experiment Approvals Experiment Approvals Experimen |  |  |  |  |  |  |  |  |  |  |  |  |  |  |
|        | Manage Absances Exert<br>Chinacter<br>Francesco                                                                                                    |  |  |  |  |  |  |  |  |  |  |  |  |  |  |
| Sten 2 | The <b>Timesheet Summary</b> page allows you to select the employee(s) timesheet(s) that need                                                                                                    |  |  |  |  |  |  |  |  |  |  |  |  |  |  |
| 51002  | modification by entering the desired information into the <b>Selection Criterion Value</b> field.                                                                                                    |  |  |  |  |  |  |  |  |  |  |  |  |  |  |
|        | <ul> <li>You can click on the Get Employees button to see ALL employees assigned to your</li> </ul>                                                                                                    |  |  |  |  |  |  |  |  |  |  |  |  |  |  |
|        | work unit.                                                                                                    |  |  |  |  |  |  |  |  |  |  |  |  |  |  |
|        | • You can apply a filter (i.e., a 6-digit department number) in the Selection Criteria area                                                                                                    |  |  |  |  |  |  |  |  |  |  |  |  |  |  |
|        | and narrow down your search                                                                                                    |  |  |  |  |  |  |  |  |  |  |  |  |  |  |
|        | - OR -                                                                                                    |  |  |  |  |  |  |  |  |  |  |  |  |  |  |
|        | You can enter a single <b>EMPLID</b> to view one employee. Entering a <b>Group ID</b> will show all                                                                                                    |  |  |  |  |  |  |  |  |  |  |  |  |  |  |
| Step 3 | Click the <b>Get Employees</b> button                                                                                                    |  |  |  |  |  |  |  |  |  |  |  |  |  |  |
| Step 4 | Click the blue hyperlink of the employee's last name to select the employee's timesheet that you would                                                                                                    |  |  |  |  |  |  |  |  |  |  |  |  |  |  |
| -      | like to view.                                                                                                    |  |  |  |  |  |  |  |  |  |  |  |  |  |  |
| Step 5 | Check to see that the View By and Date are correct. If not, make adjustments to View By using the drop-down arrow to the right or use the calendar to the right if Date. Select the refresh button.                                                                                                    |  |  |  |  |  |  |  |  |  |  |  |  |  |  |
| Step 6 | If the hours worked were entered incorrectly:                                                                                                    |  |  |  |  |  |  |  |  |  |  |  |  |  |  |
|        | Mon         Tue         Wed         Thu         Fri         Sat         Sun           1/22         1/23         1/24         1/25         1/26         1/27         1/28         Total                                                                                                    |  |  |  |  |  |  |  |  |  |  |  |  |  |  |
|        | 8.00 8.00 18.00 18.00 50.00                                                                                                    |  |  |  |  |  |  |  |  |  |  |  |  |  |  |
|        |                                                                                                    |  |  |  |  |  |  |  |  |  |  |  |  |  |  |
|        |                                                                                                    |  |  |  |  |  |  |  |  |  |  |  |  |  |  |
|        | <ol> <li>Click in the cell with the wrong value</li> <li>Remove the value</li> </ol>                                                                                                    |  |  |  |  |  |  |  |  |  |  |  |  |  |  |
|        | 3. Enter the correct value                                                                                                    |  |  |  |  |  |  |  |  |  |  |  |  |  |  |
|        | 4. Click Submit                                                                                                    |  |  |  |  |  |  |  |  |  |  |  |  |  |  |
| Step 7 | In the event that the employee needs to record hours using more than one TRC, click the <b>Add a new</b>                                                                                                    |  |  |  |  |  |  |  |  |  |  |  |  |  |  |
|        | REG hours.                                                                                                    |  |  |  |  |  |  |  |  |  |  |  |  |  |  |
|        | Mon<br>2/5         Tue<br>2/6         Wed<br>2/7         Thu<br>2/8         Fri<br>2/9         Sat<br>2/9         Sun<br>2/10         Total         Time Reporting Code         *Taskgroup                                                                                                    |  |  |  |  |  |  |  |  |  |  |  |  |  |  |
|        | 8.00 8.00 9NONTASK Q +                                                                                                    |  |  |  |  |  |  |  |  |  |  |  |  |  |  |
|        | Submit     EMGCY - Inclimit Weather/Emrgcy Closing<br>HOL - Holiday<br>REG - Regular Time                                                                                                    |  |  |  |  |  |  |  |  |  |  |  |  |  |  |

### Making Changes to a Punch Timesheet

| Step 1 | At Manager Home, click the Manage Time tile.                                                                                                    |  |  |  |  |  |  |  |  |  |  |  |  |  |
|--------|----------------------------------------------------------------------------------------------------|--|--|--|--|--|--|--|--|--|--|--|--|--|
|        | Approvals Forms Approvals Manage Time My Team                                                                                                    |  |  |  |  |  |  |  |  |  |  |  |  |  |
|        |                                                                                                    |  |  |  |  |  |  |  |  |  |  |  |  |  |
|        | Mange Absence Rvent                                                                                                    |  |  |  |  |  |  |  |  |  |  |  |  |  |
|        |                                                                                                    |  |  |  |  |  |  |  |  |  |  |  |  |  |
| Step 2 | The <b>Timesheet Summary</b> page allows you to select the employee(s) timesheet(s) that need                                                        |  |  |  |  |  |  |  |  |  |  |  |  |  |
|        | modification by entering the desired information into the <b>Selection Criterion Value</b> field.                                                    |  |  |  |  |  |  |  |  |  |  |  |  |  |
|        | • You can click on the Get Employees button to see ALL employees assigned to your work                                                               |  |  |  |  |  |  |  |  |  |  |  |  |  |
|        | unit.                                                                                                    |  |  |  |  |  |  |  |  |  |  |  |  |  |
|        | - OR -                                                                                                    |  |  |  |  |  |  |  |  |  |  |  |  |  |
|        | <ul> <li>You can apply a filter (i.e., a 6-digit department number) in the Selection Criteria area and<br/>narrow down your search</li> </ul>        |  |  |  |  |  |  |  |  |  |  |  |  |  |
|        | - OR -                                                                                                    |  |  |  |  |  |  |  |  |  |  |  |  |  |
|        | • You can enter a single <b>EMPLID</b> to view one employee. Entering a <b>Group ID</b> will show all                                                |  |  |  |  |  |  |  |  |  |  |  |  |  |
|        | employees within that group but not necessarily ALL employees that are assigned to you.                                                              |  |  |  |  |  |  |  |  |  |  |  |  |  |
| Step 3 | Click the Get Employees button.                                                                                                    |  |  |  |  |  |  |  |  |  |  |  |  |  |
| Step 4 | Click the blue <u>hyperlink</u> of the employee's last name to select the employee's timesheet that you would                                        |  |  |  |  |  |  |  |  |  |  |  |  |  |
|        | like to view.                                                                                                    |  |  |  |  |  |  |  |  |  |  |  |  |  |
| Step 5 | Check to see that the View By and Date are correct. If not, make adjustments to View By using the                                                    |  |  |  |  |  |  |  |  |  |  |  |  |  |
|        | drop-down arrow to the right or use the calendar to the right if <b>Date</b> . Select the refresh button.                                            |  |  |  |  |  |  |  |  |  |  |  |  |  |
|        | *View By Week                                                                                                    |  |  |  |  |  |  |  |  |  |  |  |  |  |
|        | *Date 02/05/2024                                                                                                    |  |  |  |  |  |  |  |  |  |  |  |  |  |
| Step 6 | If the hours worked or AM/PM were entered incorrectly:                                                                                               |  |  |  |  |  |  |  |  |  |  |  |  |  |
|        | Add Comments Day Date Reported In Lunch In Out Point Time Reporting Code                                                                             |  |  |  |  |  |  |  |  |  |  |  |  |  |
|        | Mon         1/29         Submitted         6.30:00AM         12:00:00PM         12:45:00PM         3:15:00AM         8:00         REG - Regular Time |  |  |  |  |  |  |  |  |  |  |  |  |  |
|        | 1. Click in the cell with the wrong value                                                                                                    |  |  |  |  |  |  |  |  |  |  |  |  |  |
|        | 2. Remove the value                                                                                                    |  |  |  |  |  |  |  |  |  |  |  |  |  |
|        | 4 Click Submit                                                                                                    |  |  |  |  |  |  |  |  |  |  |  |  |  |
| Sten 7 | If the entire day needs to be adjusted:                                                                                                    |  |  |  |  |  |  |  |  |  |  |  |  |  |
| otep / | C Tue 100 Submitted 830,004M 12200,00FW 1245,00FM 8:00 REG. Resultar Time V PSMONTASK Q EST Q 100 + -                                                |  |  |  |  |  |  |  |  |  |  |  |  |  |
|        | 1. Click the Minus Button at the end of the row                                                                                                    |  |  |  |  |  |  |  |  |  |  |  |  |  |
|        | 2. Confirm the deletion                                                                                                    |  |  |  |  |  |  |  |  |  |  |  |  |  |
|        | Timesheet Delete Confirmation                                                                                                    |  |  |  |  |  |  |  |  |  |  |  |  |  |
|        | Are you sure you want to delete reported time? Row 5.                                                                                                |  |  |  |  |  |  |  |  |  |  |  |  |  |
|        | Yes - Delete No - Do Not Delete                                                                                                    |  |  |  |  |  |  |  |  |  |  |  |  |  |
|        | 3. Enter the correct hours                                                                                                    |  |  |  |  |  |  |  |  |  |  |  |  |  |
|        | 4. Click Submit                                                                                                    |  |  |  |  |  |  |  |  |  |  |  |  |  |

| Step 8 | In the<br><b>row</b> bu<br>REG ho | ever<br>ittor<br>ours | nt th<br>n. Fo | nat the<br>or exa  | e em<br>Imple | ploy<br>e, if t | ee no<br>here | eeds t<br>is a h | o rec<br>olida | cord hours us<br>ay loaded to t | ing mo<br>he tim | ore tha<br>esheet | n one<br>:, a ne | TRC,<br>w ro | click th<br>w is nee | ne <b>Add</b><br>eded t | <b>l a n</b><br>o re | <b>ew</b><br>cord |
|--------|-----------------------------------|-----------------------|----------------|--------------------|---------------|-----------------|---------------|------------------|----------------|---------------------------------|------------------|-------------------|------------------|--------------|----------------------|-------------------------|----------------------|-------------------|
|        | Add Comments                      | Day                   | Date           | Reported<br>Status | In            | Lunch           | In            | Out              | Punch<br>Total | Time Reporting Code             | Quantity         | Taskgroup         | Currency Code    | Country      | Task Profile ID      | Time Zone               | Date                 |                   |
|        | 1.00                              |                       |                |                    |               |                 |               |                  |                |                                 |                  | [                 |                  |              | 1                    | 1000                    |                      |                   |

~

PSNONTASK Q

Q

Q

Q EST

8:30:00AM 12:30:00PM 1:00:00PM 5:00:00PM 8:00 REG - Regular Time

### Approving Payable Time

NOTES:

- Payable time is defined as punch or elapsed time entries representing actual hours worked by the employee (REG hours) and previously submitted by the employee via the timesheet process.
- Payable time does not include leave requested and approved through the absence management process.
- Managers will not be able to view or approve all payable time until all exceptions have been resolved.
- Payable time is generated as the pre-scheduled Time Administration process runs. Please refer to the schedule in <u>Appendix B</u> for additional information.

| Step 1 | At Manager Home, click the Approvals tile.                                                                                                    |
|--------|----------------------------------------------------------------------------------------------------|
|        | Approxis<br>E<br>Manage Absence Event<br>Manage Absence Event<br>Manage Absence Event                                                                                                    |
|        |                                                                                                    |
| Step 2 | <ul> <li>The Approve Payable Time page allows you to select the employee(s) timesheet(s) that need modification by entering the desired information into the Selection Criterion Value field.</li> <li>You can click on the Get Employees button to see ALL employees assigned to your work unit.</li> <li>OR - <ul> <li>You can apply a filter (i.e., a 6-digit department number) in the Selection Criteria area and narrow down your search</li> <li>OR - <ul> <li>You can enter a single EMPLID to view one employee. Entering a Group ID will show all</li> </ul> </li> </ul></li></ul> |
| Step 3 | Enter the desired information into the Value field.                                                                                                    |
| Step 4 | Enter the desired information into the <b>Start Date</b> field.<br><b>Note:</b> This is the start of the pay period requiring approval.                                                                                                    |
| Step 5 | Enter the desired information into the <b>End Date</b> field.<br><b>Note:</b> This is the end of the pay period requiring approval.                                                                                                    |
| Step 6 | Click the Get Employees button. All employees that report to you will appear.                                                                                                    |
| Step 7 | Click the blue hyperlink of the employee's name to view their Payable Time.                                                                                                    |

| Step 8  | Click the Sele                       | <b>ct All</b> link at t             | the bottom lef                       | ft.             |                    |                        |                           |                  |
|---------|--------------------------------------|-------------------------------------|--------------------------------------|-----------------|--------------------|------------------------|---------------------------|------------------|
|         | Start Date 01/10/<br>End Date 01/24/ | 1024<br>1024                        | WEAR CHI                             | proyee.         |                    |                        |                           |                  |
|         | Approval Details ③                   |                                     |                                      |                 |                    | 4 4 10000 x 1 1 1 1 1  | 6am 10                    |                  |
|         | Overview Time Reporting Eler         | nents Cost Task Reporting Ele       | ements II>                           |                 |                    |                        |                           |                  |
|         | Select Date Time<br>Repo             | rting Status                        | Quantity Type                        | Accounting Date | Adjust Reported Ti | ime Add Comments       |                           |                  |
|         | 01/10/2024 REG                       | Needs Approval                      | 8.00 Hours                           | <b></b>         | Adjust Reported Ti | ime D                  |                           |                  |
|         | 01/11/2024 REG                       | Needs Approval                      | 8.00 Hours                           | <b></b>         | Adjust Reported Ti | me O                   |                           |                  |
|         | 01/12/2024 REG                       | Needs Approval                      | 8.00 Hours                           | <b></b>         | Adjust Reported Ti | inte D                 |                           |                  |
|         | 01/15/2024 HOL                       | Needs Approval                      | 8.00 Hours                           | <b></b>         | Adjust Reported Ti | ime O                  |                           |                  |
|         | 01/16/2024 REG                       | Needs Approval                      | 8.00 Hours                           | <b>.</b>        | Adjust Reported Ti | me D                   |                           |                  |
|         | 01/17/2024 REG                       | Needs Approval                      | 8.00 Hours                           | <b>11</b>       | Adjust Reported Ti | ime D                  |                           |                  |
|         | 01/18/2024 REG                       | Needs Approval                      | 8.00 Hours                           |                 | Adjust Reported Ti | me P                   |                           |                  |
|         | 01/19/2024 REG                       | Needs Approval                      | 8.00 Hours                           |                 | Adjust Reported Tr |                        |                           |                  |
|         | 01/23/2024 REG                       | Needs Approval                      | 8.00 Hours                           |                 | Adjust Reported Ti | me O                   |                           |                  |
|         | 01/24/2024 REG                       | Needs Approval                      | 8.00 Hours                           |                 | Adjust Reported Ti | ime D                  |                           |                  |
|         | Select All Dese                      | lect All                            |                                      |                 |                    |                        | i.                        |                  |
|         | Approve                              | Deny                                |                                      |                 |                    |                        |                           |                  |
|         | Return to Approval Summary           |                                     | t and annrau                         | time for        | the det            | ac listed              |                           |                  |
|         |                                      | v you to selec                      | l and approve                        | e time for      | the uat            | es insteu.             |                           |                  |
|         | Diagon refer t                       |                                     | w's internal n                       | aliay for       | timocho            | ot and abcond          | o roquost subm            | ission and       |
|         | Please relef                         | .o your agend                       | Ly Sinternai p                       |                 | umesne             | et and absent          | le request subm           |                  |
|         | approval dea                         | dlines.                             |                                      |                 |                    |                        |                           |                  |
|         |                                      |                                     |                                      |                 |                    |                        |                           |                  |
|         | Note: Select                         | All only if all                     | time reported                        | l is accura     | ite. If a          | negative (-) nu        | mber shows in t           | he payable       |
|         | time summar                          | y, it indicates                     | s that the emp                       | oloyee ma       | de a cha           | ange to their ti       | mesheet at som            | e point during   |
|         | the current p                        | ay period. As                       | long as the n                        | umber of        | hours i            | s the same, the        | e positive and ne         | egative hours    |
|         | cancel each c                        | ther out. The                       | e manager mu                         | ust make s      | sure the           | emplovee's ti          | mesheet is an ac          | curate           |
|         | representatio                        | n of hours w                        | orked for each                       | h day of t      | ho curre           | nt time period         | 1                         |                  |
|         | representatio                        |                                     |                                      | i uay oi t      |                    | ent time periot        | 1.                        |                  |
|         |                                      |                                     |                                      | noval Cum       |                    | un auliale (la aat     | مطبيه ومسامه              |                  |
|         | Note: You cal                        | n select the R                      | eturn to Appl                        | roval Sun       | nmary r            | туретник (юсат         | ed under the A            | prove button)    |
|         | to return to t                       | he previous p                       | bage or select                       | the Next        | Employ             | <b>ee</b> hyperlink lo | ocated to the rig         | ht of the        |
|         | Start/End Da                         | <b>te</b> (underline                | d in red in scr                      | eenshot a       | above).            |                        |                           |                  |
| Stop Q  | However if t                         | ha tima rano                        | rted on the na                       | wahla tim       |                    | n is inaccurate        | you will need t           | o review the     |
| Step 5  |                                      | ine time repo                       |                                      |                 |                    |                        | , you wiii neeu t         |                  |
|         | employee s t                         | mesneet to c                        | determine the                        | discrepa        | ncy. To            | access the emp         | ployee's timeshe          | et, click on the |
|         | Adjust Repor                         | <b>ted Time</b> hyp                 | perlink.                             |                 |                    |                        |                           |                  |
|         | Approval Details ⑦                   |                                     |                                      |                 |                    |                        |                           |                  |
|         | Chemian Time Reportin                | Elemente Cost Task 5                | Penarting Elements                   |                 |                    |                        | 1-11 of 11 V P P I Mew 10 |                  |
|         | Tune Kebutan                         |                                     | Zeponing Elements                    |                 |                    |                        |                           |                  |
|         | Select Date                          | Reporting Status<br>Code            | Quantity 1                           | Type Acc        | counting Date      | Adjust Reported Time   | Add Comments              |                  |
|         | 01/10/2024                           | REG Needs Approval                  | 8.00 1                               | Hours           | <b></b>            | Adjust Reported Time   | D                         |                  |
|         |                                      |                                     |                                      |                 |                    |                        |                           |                  |
| Step 10 | If the time re                       | ported on the                       | e payable time                       | e screen is     | s correc           | t, click the App       | prove button. A i         | nessage box      |
|         | will appear. I                       | o confirm the                       | e approval, cilo                     | CK The Yes      | button             | i. Otherwise, c        | lick the <b>No</b> butto  | on to return to  |
|         | the previous                         | page without                        | : updating the                       | payable         | time sta           | itus.                  |                           |                  |
|         |                                      |                                     |                                      |                 |                    |                        |                           |                  |
|         | Are you su                           | re you want to approve the time s   | elected? (13504,2500)                |                 |                    |                        |                           |                  |
|         | Select Yes to confirm and com        | plete the status change, No to retu | urn to the page without updating the | e status.       |                    |                        |                           |                  |
|         |                                      | Yes No                              | 7                                    |                 |                    |                        |                           |                  |
|         |                                      |                                     | <u>ــ</u>                            |                 |                    |                        |                           |                  |
|         | Note: Onco t                         | ha nav naria                        | d bas closed r                       |                 | ntact vo           | ur aganav's Hu         | Iman Basaurea (           | Office for any   |
|         |                                      | rections to a                       | u nas ciuseu, j<br>mnlovee time      | piedse CO       | matt yo            | out agency's Hi        |                           | Since for any    |
| 1       | I HELESSALY LU                       | i conoris to e                      | inployee lille                       |                 |                    |                        |                           |                  |

| Step 11           | To review what you have just approved, review the Payable Time Detail                     |  |  |  |  |  |
|-------------------|-------------------------------------------------------------------------------------------|--|--|--|--|--|
|                   | Use the following steps to access the <b>Payable Time Detail</b> screen:                  |  |  |  |  |  |
|                   | 1. Manager Home                                                                           |  |  |  |  |  |
|                   | 2. Manage Time tile                                                                       |  |  |  |  |  |
|                   | 3. View Time                                                                              |  |  |  |  |  |
|                   | 4. Payable Time Detail                                                                    |  |  |  |  |  |
|                   | <ol><li>Enter employee's EMPLID # under Value and click Get Employees.</li></ol>          |  |  |  |  |  |
|                   | 5. Click on the hyperlink under the employee's last name.                                 |  |  |  |  |  |
|                   | 6. Enter in the Start Date of the pay period and the End Date of the pay period and press |  |  |  |  |  |
|                   | Refresh.                                                                                  |  |  |  |  |  |
|                   | Start Date 01/10/2024                                                                     |  |  |  |  |  |
|                   | End Date 01/24/2024                                                                       |  |  |  |  |  |
|                   | 7. The number of payable work hours will appear for each day of the pay period; make sure |  |  |  |  |  |
|                   | there is a positive (+) number for each day worked under <b>Quantity</b> .                |  |  |  |  |  |
|                   | 8. Return to Approve Payable Time to approve the appropriate entries to result in the     |  |  |  |  |  |
|                   | correct work time for each day for this employee.                                         |  |  |  |  |  |
| Step 12           | Click the <u>hyperlink</u> Return to Select Employee.                                     |  |  |  |  |  |
| End of Procedure. |                                                                                           |  |  |  |  |  |

### **Overtime**

Overtime is calculated through Time and Labor which is based on the definition of a workweek. The system does not allow users to enter Overtime for themselves.

Each college has designated one of the below as a default workweek, which could be Friday – Thursday, Monday – Sunday, or Sunday – Saturday.

#### **Overtime Payment Configuration**

When Overtime is calculated, it results in one of the following Time Reporting Codes (TRC):

**Note:** Overtime is calculated on the last day of the workweek according to your work schedule.

OT1 – Comp Time Straight Time, considered Comp Time Pay. Comp Time Pay is calculated when an employee reports more than 40 hours during a workweek with a combination of TRC REG hours worked and another TRC, (ex. EMGCY, HOL). The employee does not physically work more than 40 hours during the workweek (Workweek is Sunday – Saturday in this example)

#### o Timesheet

| Mon  | Tue  | Wed  | Thu  | Fri  | Total | Time Reporting Code                  |
|------|------|------|------|------|-------|--------------------------------------|
| 8.00 |      |      |      |      |       | EMGCY - Inclmnt Weather/Emrgcy Clo 🗸 |
|      | 8.00 | 8.00 | 8.00 | 9.00 |       | REG - Regular Time                   |

#### • Payable Time Detail

| Overview   | Time Reporting | Elements  | Task <u>R</u> epo | orting Elements        | Cost and Approval | IIÞ        |
|------------|----------------|-----------|-------------------|------------------------|-------------------|------------|
| Date       | Status         | Reason Co | ode               | Time Reporting<br>Code | Quantity          | y TRC Type |
| 01/02/2023 | Approved       |           |                   | HOL                    | 8.0               | 0 Hours    |
| 01/03/2023 | Approved       |           |                   | REG                    | 9.20              | 0 Hours    |
| 01/04/2023 | Approved       |           |                   | REG                    | 8.0               | 0 Hours    |
| 01/05/2023 | Approved       |           |                   | REG                    | 8.0               | 0 Hours    |
| 01/06/2023 | Approved       |           |                   | OT1                    | 1.20              | 0 Hours    |
| 01/06/2023 | Approved       |           |                   | REG                    | 6.8               | 0 Hours    |

• OT2 – Overtime Pay, considered 1.5 times the hours. Overtime Pay is calculated when an employee physically works over 40 hours per workweek. (Workweek is Friday – Thursday in this example)

#### o Timesheet

|              | Reported Hours 44.00 |      |                    |           |            |            |            |                |                      |      |
|--------------|----------------------|------|--------------------|-----------|------------|------------|------------|----------------|----------------------|------|
| Add Comments | Day                  | Date | Reported<br>Status | In        | Lunch      | In         | Out        | Punch<br>Total | Time Reporting Code  | Quar |
| Q            | Fri                  |      | Submitted          | 8:00:00AM | 12:00:00PM | 12:30:00PM | 4:30:00PM  | 8.00           | REG - Regular Time 🗸 |      |
| Q            | Sat                  |      | Submitted          | 8:00:00AM |            |            | 12:00:00PM | 4.00           | REG - Regular Time   |      |
| 0            | Sun                  |      | New                |           |            |            |            |                | ~                    |      |
| 0            | Mon                  |      | Submitted          | 8:00:00AM | 12:00:00PM | 12:30:00PM | 4:30:00PM  | 8.00           | REG - Regular Time 🗸 |      |
| 0            | Tue                  |      | Submitted          | 8:00:00AM | 12:00:00PM | 12:30:00PM | 4:30:00PM  | 8.00           | REG - Regular Time 🗸 |      |
| 0            | Wed                  |      | Submitted          | 8:00:00AM | 12:00:00PM | 12:30:00PM | 4:30:00PM  | 8.00           | REG - Regular Time 🗸 |      |
| 0            | Thu                  |      | Submitted          | 8:00:00AM | 12:00:00PM | 12:30:00PM | 4:30:00PM  | 8.00           | REG - Regular Time 🗸 |      |

#### • Payable Time Detail

| Overview   | Time Reporting | Elements  | Task Reporting Ele | ments     | Cost and Approval | ID       |  |
|------------|----------------|-----------|--------------------|-----------|-------------------|----------|--|
| Date       | Status         | Reason Co | ode Time<br>Code   | Reporting | Quantity          | TRC Type |  |
| 02/10/2023 | Needs Approval |           | REG                |           | 8.00              | Hours    |  |
| 02/13/2023 | Needs Approval |           | REG                |           | 8.00              | Hours    |  |
| 02/14/2023 | Needs Approval |           | REG                |           | 8.60              | Hours    |  |
| 02/15/2023 | Needs Approval |           | REG                |           | 8.00              | Hours    |  |
| 02/16/2023 | Needs Approval |           | REG                |           | 8.00              | Hours    |  |
| 02/17/2023 | Needs Approval |           | OT2                |           | 0.60              | Hours    |  |
| 02/17/2023 | Needs Approval |           | REG                |           | 7.40              | Hours    |  |

# **Reviewing Employee Absence Balances**

| Step 1 | At Manager Home, click the Manage Absences tile.                                                                                                    |
|--------|----------------------------------------------------------------------------------------------------|
|        | Approxis     Forms Approxis     Manage Time     My Tame       E     E     E     E     E       0     0     0     0                                                     |
|        | Manage Absences<br>Absence Event<br>Oncode<br>Pressor                                                                                                    |
| Step 2 | Click the Absence Balances link located on the lefthand side.                                                                                                    |
|        | Kanager Home                                                                                                    |
|        | Anage Absences                                                                                                    |
|        | L Cancel Absences                                                                                                    |
|        | View Requests                                                                                                    |
|        | C Absence Balances                                                                                                    |
| Step 3 | List of employees that report to you will appear. Select the arrow located on the righthand side of the employee's box to view that to view that employee's balances. |
|        | Team Members 51000                                                                                                    |
|        | 2010/1-2<br>Join Tean Tean Produce Analyst 1 Active Produce Englique                                                                                                  |
| Step 4 | Note: Here you can view the employee's absence balances.                                                                                                    |
|        | End of Procedure                                                                                                    |

# Approving, Denying, and Reworking Absence Requests

| Step 1  | At Manager Home, click the Approvals tile.                                                                                                    |
|---------|----------------------------------------------------------------------------------------------------|
|         | Approxis     Forms Approxis     Manager Time     My Team                                                                                                    |
|         |                                                                                                    |
|         |                                                                                                    |
|         | Managa Abasenes Abasene Exert                                                                                                    |
|         |                                                                                                    |
| Step 2  | Click the Absence Requests link located on the lefthand side.                                                                                                    |
|         | Payable Time                                                                                                    |
|         | Exceptions                                                                                                    |
|         | Cvertime Requests                                                                                                    |
|         | Absence Requests                                                                                                    |
| Step 3  | Note: You can use the Show Requests by Status field to search for leave requests by Approved,                                                                                                    |
| _       | Denied, or Pending status.                                                                                                    |
|         | Absence Requests                                                                                                    |
|         | Admin and Office Spec III<br>Select the requestor's name link to approve or dany the request. You can view the<br>monthly calendar for your direct reports by selecting the View Monthly Calendar link. To<br>view all requests or previously approved/denied requests, use the Show Requests by |
|         | *Show Requests by Status Pending V Refresh                                                                                                    |
|         | There are no results to display. Please select a different Status and select the Refresh button.                                                                                                    |
|         | Go To View Monthly Calendar                                                                                                    |
| Step 5  | All employees who have requested leave will be listed here and the manager acting on the request(s) will select an employee name by clicking on the name by perlipt                                                                                                    |
| <u></u> | Note: The balance shown is as of the last processed date. The surrent balances do not reflect                                                                                                    |
| Step 6  | <b>Note:</b> The balance shown is as of the last processed date. The current balances <b>do not</b> reflect                                                                                                    |
|         | management was processed. The processing of absence management will coincide with pay periods.                                                                                                    |
|         | The employee's balance should not be off by more than one semi-monthly payroll cycle.                                                                                                    |
|         | Managers should validate that the employee has the available absence balances to allow the                                                                                                    |
|         | submitted absence requests to be processed without creating unpaid leave.                                                                                                    |
| Step 7  | Enter any appropriate comment into the <b>Approver Comments</b> field.                                                                                                    |

| Step 8 | Approver's can take one of the following three actions by clicking the associated button:                                                                                                    |
|--------|----------------------------------------------------------------------------------------------------|
|        | <ul> <li>Approve: The absence request is approved. The employee can view the approval by going back to their Self- Service Absence Request History.</li> <li>Deny: The absence request has been denied. The manager should enter an appropriate comment notifying the employee of the reason for denial.</li> <li>Note: A Denied Leave Request will show on the timesheet until the request has been cancelled by the employee.</li> </ul> |
|        | <b>Push Back</b> : The request is neither approved nor denied the manager needs additional information, or the request requires a correction. The manager should enter an appropriate comment to notify employee of the reason and specify any additional information or action needed.                                                                                                    |
|        | Absence Detail                                                                                                    |
|        | Comments  Reguestor Comments  Approver Comments  On To Use Assess Bissess Uses Assess  Visa Assess Discuss Linears                                                                                                    |
|        | Approve Deny Push Basic Ratum to Accordo Raquests     Totalimer The sumet balance does not reflect absences that have not been processed.                                                                                                    |
|        | Ena of Proceaure.                                                                                                    |

# How to View an Employee's Absence Request History

| Step 1 | From the Manager Home screen, click the Manage Absences tile.                                                                                                    |
|--------|----------------------------------------------------------------------------------------------------|
|        | Approvals Vacage Time My Team                                                                                                    |
|        |                                                                                                    |
|        | Konge Alasmas<br>Concessor<br>Manage Alasmas<br>Manage Alasmas<br>Mana |
| Step 2 | Click the View Requests link located on the lefthand side.                                                                                                    |
|        | Manager Home     Analysis     Analysis     Analys                                                                                                    |
|        | 🖏 Manage Absences                                                                                                    |
|        | L Cancel Absences                                                                                                    |
|        | 🕞 View Requests                                                                                                    |
|        | Absence Balances                                                                                                    |
| Step 3 | Select the arrow located on the righthand side of the employee's box and the screen will show the                                                                                                    |
|        | absence request submissions for this employee in chronological order.                                                                                                    |
|        | 2010/1-2<br>2010/2010/2010/2010/2010/2010/2010/201                                                                                                    |
|        | Transmit response monity in Transmer                                                                                                    |
| Step 4 | To exit this page, select Manager Home.                                                                                                    |
|        | End of Procedure.                                                                                                    |

### **Policy References**

Department of Human Resource Management Policies (DHRM) DHRM Policy 2.20 Types of Employment Virginia Community College System Policies Department of Labor (DOL) Fair Labor Standards Act (FLSA) Family & Medical Leave Act (FMLA) VCCS Code of Ethics Chancellor's ACA Directive FAQ

### **Document Control Information**

This document will be updated each quarter unless the change has a high severity or impact and requires an off-cycle update.

#### Table 1. Version Information

| Version Number | Date              | Change Summary                                                                                                    | Author        | Approver           |
|----------------|-------------------|----------------------------------------------------------------------------------------------------|---------------|--------------------|
| V1             | May 11, 2018      | Initial Document                                                                                                    | SSC TLAM Team | HR Process Council |
| V2             |                   | Added notes to not<br>enter "0.00" (zero<br>hours) on timesheets.<br>Modified resolution of<br>exception VX9013,<br>Work-Study Auth Amt<br>Exceeded.<br>Updated Pay Periods<br>with 2019 Dates. | SSC TLAM Team | HR Process Council |
| V3             | February 20, 2020 | Updated Pay Periods<br>with 2020 Dates and<br>added Parental Leave                                                                                                    | SSC TLAM Team | HR Process Council |
| V4             | February 14, 2024 | Updated navigation and<br>screenshots to reflect<br>upgrade to HCM 9.2                                                                                                    | SSC TLAM Team | Angie King         |

### **Appendix A: Employee Leave Types**

Leave Categories-Filter by Type:

#### \*Start Date 04/05/2023 IIII Absence Type All All Annual Leave Other Leave Traditional Sick/Prsnl Leave VSDP Sick/Personal Leave

#### Leave Types

#### Annual Leave

- 12 mo Faculty Annual-New Plan
- 12 mo Faculty Annual-Old Plan
- Classified Staff Annual Leave (DHRM Policy 4.10)
- Exec Staff-Trad & < 15yrs srv
- Exec Staff-Trad & > 15yrs srv
- Exec Staff-VSDP & < 15yrs srv
- Exec Staff-VSDP & > 15yrs srv

If you are eligible for and have Excess Annual Leave, those balances are not available as a selection in the Request Absence page but if you select your standard annual leave, PeopleSoft HCM will deduct the leave from excess annual leave rather than from standard annual leave.

#### **Other Leave**

- Compensatory Leave (DHRM Policy 3.10)
- Educational Leave (DHRM Policy 4.15)
- Employee Recognition Leave (DHRM Policy 1.15
- On Call Leave
- Overtime Leave
- Parental Leave (DHRM Policy 4.21)
- School Assist/Volunteer Service (DHRM Policy 4.40)

#### Traditional Sick/Prsnl Leave

- College Personal-9 mo Faculty
- Family Sick-12 mo Clasfd/Faculty
- Trad Sick-12 mo Clasfd/Faculty (DHRM Policy 4.55)
- Traditional Sick-9 month

#### VSDP Sick/Personal Leave

- VSDP-Personal (DHRM Policy 4.57)
- VSDP-Sick (<u>DHRM Policy 4.57</u>)

#### FML – Family Medical Leave

Employees will have the option to check a FML box when submitting their absence request with certain leave types. An employee should not select the FML field unless they have a qualifying event, approved by your agency's Human Resource Office. If you have any questions regarding FML, contact your agency's Human Resource Office. HCM Manager Self Service Guide Version 4.0 02/14/2024

Other types of Leaves available to full-time employees.

These leave types are **NOT** available through the employee self-service. Please refer to your agency's internal policy for utilizing the following leave types:

- Civil & Work Related Leave (<u>DHRM Policy 4.05</u>)
- Emergency/Disaster Leave (<u>DHRM Policy 4.17</u>)
- Bone Marrow/Organ Donor Leave (DHRM Policy 4.37)
- Military Leave (DHRM Policy 4.50)
- Disability Credits Used (<u>DHRM Policy 4.57</u>)
- Leave without Pay (DHRM Policy 4.45)
- Leaving Sharing (DHRM Policy 4.35)
- Short-Term Disability VSDP (<u>DHRM Policy 4.57</u>)

### **Appendix B: Time Administration Information**

• Time and Labor Exceptions – Background Information:

The *Time Administration* process (Time Admin) is an automatic process which runs according to the schedule for each agency on the <u>Automated Time Administration schedule</u>. Additionally, the Time Admin process accepts the changes on the timesheets made by the employee. Each time the employee enters punch time entries or submits changes to those punch time entries on the timesheet, which deviate from the employee's "predefined work schedule", it will create an exception. Also, if the manager has cleared the exceptions, and the employee submits changes to their timesheet after the manager has cleared exceptions, it may create new exceptions.

The results of Time Administration are either <u>exceptions</u> or <u>payable time</u> that can be approved by the Manager. *It is important that the manager resolve all exceptions before approving payable time.* In the process of resolving or clearing the exceptions, the manager is to check the employee's timesheet and absence requests for accuracy. Communication with the employee is essential to correcting punch and elapsed time entries and leave requests. It is the manager's responsibility to ensure that the final timesheet is correct before approving payable time.

Moreover, a list of the exceptions is listed in <u>Appendix C</u>.

### Automated Time Administration Schedule

| Institution |                                        | Wage Group   | Salary-NonExempt Group | Time Admin Schedule Process Times | Dynamic Group Refresh      |
|-------------|----------------------------------------|--------------|------------------------|-----------------------------------|----------------------------|
| 291         | Blue Ridge Community College           | 291H1        | 291N2                  | Dly 5:00AM every 3 hrs pr         | Dly:12:00AM Every 12hrs pr |
| 292         | Central Virginia Community College     | 292H1        | 292N2                  | Dly 4:00AM every 3 hrs pr         | Dly:12:00AM Every 12hrs pr |
| 287         | Mountain Gateway Community College     | 287H1        | 287N2                  | Dly 5:00AM every 3 hrs pr         | Dly:12:00AM Every 12hrs pr |
| 279         | Danville Community College             | 279H1        | 279N2                  | Dly 4:00AM every 3 hrs pr         | Dly:12:00AM Every 12hrs pr |
| 284         | Eastern Virginia Community College     | 284H1        | 284N2                  | Dly 6:00AM every 3 hrs pr         | Dly:12:00AM Every 12hrs pr |
| 297         | Germanna Community College             | 297H1        | 297N2                  | Dly 6:00AM every 3 hrs pr         | Dly:12:00AM Every 12hrs pr |
| 283         | J. Sargeant Reynolds Community College | 283H1        | 283N2                  | Dly 6:00AM every 3 hrs pr         | Dly:12:00AM Every 12hrs pr |
| 290         | Bright Point Community College         | 290H1        | 290N2, 290S1, 290S2    | Dly 5:00AM every 3 hrs pr         | Dly:12:00AM Every 12hrs pr |
| 298         | Laurel Ridge Community College         | 298H1        | 298N2                  | Dly 6:00AM every 3 hrs pr         | Dly:12:00AM Every 12hrs pr |
| 299         | Mountain Empire Community College      | 299H1        | 299N2                  | Dly 4:00AM every 3 hrs pr         | Dly:12:00AM Every 12hrs pr |
| 275         | New River Community College            | 275H1, 275W1 | 275N2                  | Dly 4:00AM every 3 hrs pr         | Dly:12:00AM Every 12hrs pr |
| 280         | Northern Virginia Community College    | 280H1        | 280NA, 280NB, 280P1    | Dly 6:00AM every 3 hrs pr         | Dly:12:00AM Every 12hrs pr |
| 285         | Patrick & Henry Community College      | 285H1        | 285N2                  | Dly 5:00AM every 3 hrs pr         | Dly:12:00AM Every 12hrs pr |
| 277         | Paul D. Camp Community College         | 277H1        | 277N2                  | Dly 6:00AM every 3 hrs pr         | Dly:12:00AM Every 12hrs pr |
| 282         | Piedmont Virginia Community College    | 282H1        | 282N2                  | Dly 4:00AM every 3 hrs pr         | Dly:12:00AM Every 12hrs pr |
| 278         | Rappahannock Community College         | 278H1        | 278N2                  | Dly 5:00AM every 3 hrs pr         | Dly:12:00AM Every 12hrs pr |
| 270         | Shared Services Center                 | 270H1        | 270N2                  | Dly 4:00AM every 3 hrs pr         | Dly:12:00AM Every 12hrs pr |
| 276         | Southside Virginia Community College   | 276H1        | 276N2                  | Dly 4:00AM every 3 hrs pr         | Dly:12:00AM Every 12hrs pr |
| 294         | Southwest Virginia Community College   | 294H1        | 294N2                  | Dly 5:00AM every 3 hrs pr         | Dly:12:00AM Every 12hrs pr |
| 261         | System Office                          | 261H1        | 261N2                  | Dly 5:00AM every 3 hrs pr         | Dly:12:00AM Every 12hrs pr |
| 293         | Virginia Peninsula Community College   | 293H1        | 293N2                  | Dly 6:00AM every 3 hrs pr         | Dly:12:00AM Every 12hrs pr |
| 295         | Tidewater Community College            | 295H1        | 295N2                  | Dly 6:00AM every 3 hrs pr         | Dly:12:00AM Every 12hrs pr |
| 296         | Virginia Highlands Community College   | 296H1        | 296N2                  | Dly 5:00AM every 3 hrs pr         | Dly:12:00AM Every 12hrs pr |
| 286         | Virginia Western Community College     | 286H1        | 286N2                  | Dly 4:00AM every 3 hrs pr         | Dly:12:00AM Every 12hrs pr |
| 288         | Wytheville Community College           | 288H1        | 288N2                  | Dly 4:00AM every 3 hrs pr         | Dly:12:00AM Every 12hrs pr |

# **Appendix C: Time and Labor Exceptions**

| Exception | Description     | Rule                                                                                                    | Allowable | Cause                            | Resolution                            | Severity |
|-----------|-----------------|----------------------------------------------------------------------------------------------------|-----------|----------------------------------|---------------------------------------|----------|
|           |                 |                                                                                                    |           |                                  |                                       |          |
| VX9001    | Reported Hours  | RPTD <sched< td=""><td>Yes</td><td>Employee's hours on</td><td>Wait until the employee</td><td>Medium</td></sched<> | Yes       | Employee's hours on              | Wait until the employee               | Medium   |
|           | < Scheduled Hrs |                                                                                                    |           | timesheet are less than their    | has finished reporting their hours    |          |
|           |                 |                                                                                                    |           | scheduled hours. This may be a   | for the week. The approved leave      |          |
|           |                 |                                                                                                    |           | result of the employee not being | request hours also have to be         |          |
|           |                 |                                                                                                    |           | finished with reporting their    | loaded to the timesheets. Allow       |          |
|           |                 |                                                                                                    |           | time for the week or their leave | the exception if hours are correct.   |          |
|           |                 |                                                                                                    |           | requests have not been loaded    |                                       |          |
| VX9002    | Hours Worked    | HOURS_OVER                                                                                                    | Yes       | Employee has more than           | Correct the timesheet or              | High     |
|           | Greater Than 24 | 24                                                                                                    |           | 24 hours in a day.               | allow it if the hours are correct. An |          |
|           |                 |                                                                                                    |           |                                  | example of this would be leave        |          |
|           |                 |                                                                                                    |           |                                  | payout.                               |          |
| VX9003    | Must Report     | N/A                                                                                                    | Yes       |                                  |                                       | High     |
|           | Comp Time       |                                                                                                    |           |                                  |                                       |          |
| VX9004    | Comp Time       | COMP_TIME                                                                                                    | Yes       | The employee did not             | Correct the timesheet to              | High     |
|           | Required on     |                                                                                                    |           | report holiday on their          | add the holiday or allow the          |          |
|           | Holiday         |                                                                                                    |           | timesheet.                       | exception.                            |          |
| VX9005    | Overtime        | N/A                                                                                                    | Yes       | Employee must report overtime.   | When an employee reports more         | High     |
|           | Required        |                                                                                                    |           |                                  | than 40 working hours in a week,      |          |
|           | -               |                                                                                                    |           |                                  | they must report overtime.            |          |
| VX9006    | Late In Punch   | LATE_IN                                                                                                    | Yes       | Employee punched in 5            | Correct the timesheet or              | High     |
|           |                 |                                                                                                    |           | minutes or more after their      | allow the exception.                  |          |
|           |                 |                                                                                                    |           | scheduled <b>In</b> punch.       |                                       |          |
| VX9007    | Late Out Punch  | LATE_OUT                                                                                                    | Yes       | Employee punched out 5           | Correct the timesheet or              | High     |
|           |                 |                                                                                                    |           | minutes or more after their      | allow the exception.                  |          |
|           |                 |                                                                                                    |           | scheduled "Out" punch.           |                                       |          |
| VX9008    | Missing Punch   | ODD_PUNCH                                                                                                    | Yes       | Employee is missing a            | Correct the timesheet.                | High     |
|           | Туре            |                                                                                                    |           | punch for the day.               |                                       |          |

| Exception | Description                            | Rule       | Allowable | Cause                                                                                                    | Resolution                                                                                                    | Severity |
|-----------|----------------------------------------|------------|-----------|----------------------------------------------------------------------------------------------------|----------------------------------------------------------------------------------------------------|----------|
| VX9009    | Warning - 1200<br>Hour Limit           | 1500_HOURS | Yes       | Wage employee has<br>reached 1200 hours since their<br>anniversary date.                                              | This is just a warning. You can<br>allow the exception so that it no<br>longer appears in the list.                               | Medium   |
| VX9010    | 1500 Hour Limit<br>Reached             | 1500_HOURS | Yes       | Wage employee has<br>reached 1500 hours since their<br>anniversary date.                                              | Correct the timesheet or allow the exception.                                                                                     | High     |
| VX9011    | Quasi Full-Time<br>Hrs Incorrect       | QUASI_PT   | Yes       | A Quasi full-time<br>employee who works 12<br>months doesn't report<br>between 32 and 39.9 hours in                   | Correct the timesheet.                                                                                                    | High     |
| VX9012    | Perm Part-Time<br>Hrs Incorrect        | QUASI_PT   | Yes       | A permanent part-time<br>employee who works 12<br>months doesn't report<br>between 20 and 31.9 hours in               | Correct the timesheet.                                                                                                    | High     |
| VX9013    | Work-Study<br>Auth Amt<br>Exceeded     | WORKSTUDY  | Yes       | The work study employee<br>has exceeded their approved<br>amount in the SIS system.                                   | Contact financial aid to increase<br>authorized work-study amount. If<br>employee is not federal work-<br>study, contact HR.      | High     |
| VX9014    | 9,10,11 month<br>Quasi <> 40 hrs       | QUASI_PT   | No        | A Quasi full time employee who<br>works 9, 10 or 11 months doesn't<br>report 40 hours per work week.                  | Correct the timesheet.                                                                                                    | High     |
| VX9015    | 9,10,11 month<br>part-time > 32<br>hrs | QUASI_PT   | No        | A permanent part-time<br>employee who works 9, 10 or 11<br>months doesn't report less than<br>32 hours per work week. | Correct the timesheet.                                                                                                    | High     |
| VX9016    | Lunch Punch<br>Without Out<br>Punch    |            | Yes       | A punch time employee reported<br>a Lunch without an Out punch on<br>the same day.                                    | This employee has reported an odd<br>number of punches. They must<br>correct their timesheet in order to<br>be paid for this day. | High     |
| TLX00030  | Inactive Time<br>Reporter Status       |            | No        | Time Reporter Status is Inactive<br>and cannot be processed by Time<br>Administration.                                | Update the Time Reporter Status to<br>Active if processing time for this<br>Time Reporter is needed.                              | High     |

| Exception | Description                       | Rule | Allowable | Cause                                                                                             | Resolution                                                                                                    | Severity |
|-----------|-----------------------------------|------|-----------|---------------------------------------------------------------------------------------------------|----------------------------------------------------------------------------------------------------|----------|
| TLX00440  | TRC is not in TRC<br>Program      |      | No        | The Time Reporter's TRC Program<br>is not associated with the<br>reported TRC as of this date: XX |                                                                                                    | High     |
| TLX00830  | Invalid Reported<br>Taskgroup     |      | No        | The Time Reporter's Department<br>ID is invalid with the reported<br>Taskgroup: PSNONCATSK        | The Commitment Accounting Flag<br>on the reported Taskgroup is not<br>consistent with the<br>Use_Distribution_Flag on the Time<br>Reporter's Department. | High     |
| TLX01600  | Invalid Time<br>Reporter          |      | No        | Time Reporter is not enrolled in<br>Time and Labor as of this date.                               | The reported time is not valid for<br>this date, as the date of reported<br>time is earlier than the Time and<br>Labor enrollment date.                  | High     |
| TLX01700  | Full Absence &<br>Reported time   |      | No        | Time is reported for Full day Absence.                                                            | Time is reported for Full day Absence.                                                                                                    | Low      |
| TLX01780  | Reported time in<br>Future Period |      | No        | Reported time is for a future period.                                                             | The time reported is for a restricted future period.                                                                                                    | High     |

# **Appendix D: Timesheet Periods and Pay Dates**

### 2024 Wage Timesheet Periods and Pay Dates

| Beginning Period | Ending Period | Pay Date     |
|------------------|---------------|--------------|
| December 15      | December 28   | January 12   |
| December 29      | January 11    | January 26   |
| January 12       | January 25    | February 9   |
| January 26       | February 8    | February 23  |
| February 9       | February 22   | March 8      |
| February 23      | March 7       | March 22     |
| March 8          | March 21      | April 5      |
|                  |               |              |
| March 22         | April 4       | April 19     |
| April 5          | April 18      | May 3        |
| April 19         | May 2         | May 17       |
| May 3            | May 16        | May 31       |
| May 17           | May 30        | June 14      |
| May 31           | June 13       | June 28      |
| June 14          | June 27       | July 12      |
|                  |               |              |
| June 28          | July 11       | July 26      |
| July 12          | July 25       | August 9     |
| July 26          | August 8      | August 23    |
| August 9         | August 22     | September 6  |
| August 23        | September 5   | September 20 |
| September 6      | September 19  | October 4    |
|                  |               |              |
| September 20     | October 3     | October 18   |
| October 4        | October 17    | November 1   |
| October 18       | October 31    | November 15  |
| November 1       | November 14   | November 29  |
| November 15      | November 28   | December 13  |
| November 29      | December 12   | December 27  |

| Beginning Period | Ending Period | Pay Date     |
|------------------|---------------|--------------|
| December 25      | January 9     | January 16   |
| January 10       | January 24    | February 1   |
| January 25       | February 9    | February 16  |
| February 10      | February 24   | March 1      |
| February 25      | March 9       | March 15     |
| March 10         | March 24      | March 29     |
|                  |               |              |
| March 25         | April 9       | April 16     |
| April 10         | April 24      | May 1        |
| April 25         | May 9         | May 16       |
| May 10           | May 24        | May 31       |
| May 25           | June 9        | June 14      |
|                  |               |              |
| June 10          | June 24       | July 1       |
| June 25          | July 9        | July 16      |
| July 10          | July 24       | August 1     |
| July 25          | August 9      | August 16    |
| August 10        | August 24     | August 30    |
| August 25        | September 9   | September 16 |
| September 10     | September 24  | September 30 |
|                  |               |              |
| September 25     | October 9     | October 16   |
| October 10       | October 24    | November 1   |
| October 25       | November 9    | November 15  |
| November 10      | November 24   | November 29  |
| November 25      | December 9    | December 16  |
| December 10      | December 24   | December 31  |